## ★連絡先の確認・変更方法

<1> PMI®のトップページ(http://www.pmi.org/)にアクセスし、右上にある〔LOG IN〕をクリックする。

|        |            | <b>Project</b><br>Management<br>Institute. |                     |                            |                      | Register | Log In  | Ä |
|--------|------------|--------------------------------------------|---------------------|----------------------------|----------------------|----------|---------|---|
| Certif | ications v | Membership v                               | Learning & Events 🗸 | PMBOK® Guide & Standards 🗸 | Business Solutions 🗸 | Store 🗸  | About v | ٩ |

<2> UsermaneとPasswordの欄に、PMI®へ登録したユーザー名とパスワードを入力し、「LOG IN」をクリック する。

| Username | Forgot Username? |
|----------|------------------|
| Password | Forgot Password? |
|          | LOG IN           |
| Don't h  | have an account? |

<3> [my PMI] → [Dashboard] をクリックする。

| # <b>!!!</b>     | <b>Project</b><br>Management<br>Institute  |                     |                            |                      | ) myPMI v          | ĵ jä |
|------------------|--------------------------------------------|---------------------|----------------------------|----------------------|--------------------|------|
| Certifications 🗸 | Membership 🗸                               | Learning & Events 🗸 | PMBO                       | Business Solutions 🗸 | Store 🗸 About 🗸    | ٩    |
| ··· 🔛            | <b>Project</b><br>Management<br>Institute, |                     |                            |                      | 🕒 myPMI 🗸 🗘        | ) jä |
| Certifications v | Membership v                               | Learning & Events 🗸 | PMBOK® Gulde & Standards ~ | Business Solutions ~ | 🌾 Dashboard        | Q    |
|                  |                                            |                     |                            |                      | Profile & Settings | 1    |
|                  |                                            |                     |                            |                      | Order History      | 13   |
|                  |                                            |                     |                            |                      | 🕒 Log Out          | 1    |

<4>「Profile」をクリックする。

| Dashboard           | Profile             | Orders            | Knowledge Resources                                                                                   |
|---------------------|---------------------|-------------------|----------------------------------------------------------------------------------------------------|
| Have a l<br>shared. | oig idea?           | t shoul           | d be                                                                                                  |
| TED@PMI   App       | ly now, deadline 19 | Feb. 2020         |                                                                                                    |
| # PROFI             | LE                  |                   | R CERTIFICATION STATUS<br>Get certified!                                                              |
|                     | Title:              |                   | Earn a PMI certification and demonstrate your expertise and your<br>commitment to project management. |
| Photo               | Company:            | I FARN MORE ABOUT | LEARN MORE ABOUT                                                                                      |
|                     | Email:              |                   | PMI'S CERTIFICATIONS                                                                                  |
| Edit my             | PMI ID:             |                   |                                                                                                    |
| profile             | Volunteer Status:   |                   | APPLICATION STATUS                                                                                    |

<5-1> 登録している個人情報が表示される。 〔電話番号やEmailアドレス変更の場合〕変更箇所を修正し「SAVE」をクリックする。

| Dashboard         | Profile Orders Knowledge Resources |                       |
|-------------------|------------------------------------|-----------------------|
| Profile           |                                    | PROFILE COMPLETENESS  |
| Personal Info     | Personal Information               |                       |
| Professional Info | SAVE                               |                       |
|                   | 中 略                                |                       |
| - tome            | EMAIL ADDRESSES                    | ueib Q                |
|                   | Email 1*                           | V Primary Email       |
|                   | Email 2                            | X Delete Make primary |
|                   |                                    | Add email address     |
|                   | PHONE NUMBERS                      | Help 🕐                |
|                   | Home Phone*                        | Ext Vrimary Phone     |
|                   | Work Phone                         | Ext Make primary      |
|                   | Mobile Phone                       | Ext Make primary      |
|                   | Fax Phone                          | Ext                   |

## <5-2> <5-1>の画面をさらに下へスクロールすると、住所の登録画面となる。 〔住所変更の場合〕「Edit」をクリックすると「EDIT YOUR ADDRESS」の画面が表示され 編集可能になるので、変更箇所を修正し「SAVE」をクリックする。

| Addre                                      | esses                                        |                                                                                                    | Help                              |
|--------------------------------------------|----------------------------------------------|----------------------------------------------------------------------------------------------------|-----------------------------------|
| ATTN:                                      | <ul> <li>♣ Edit</li> <li>★ Delete</li> </ul> | Set as Primary Home Ad<br>Vork Address<br>Set as Primary Shipping<br>Mailing Address<br>Billing Address     | dress<br>Address                  |
| WORK<br>ATTN:                              | 🔅 Edit<br>🗶 Delete                           | Set as Primary Home Ad<br>Set as Primary Work Add<br>Set as Primary Mailing Ad<br>Set as Primary Billing Ad | dress<br>dress<br>ddress<br>dress |
|                                            |                                              | 0                                                                                                    | Add addre                         |
| EDIT YOUR A                                | DDRESS                                       |                                                                                                    |                                   |
| *<br>Address Label                         |                                              |                                                                                                    | Help                              |
| Residential/Comm *                         | Residential address                          | ÷                                                                                                    |                                   |
| ercial<br>Attention (Full                  | ۲Residential آ<br>۲Company/Or                | address」(自宅)を選<br>ganization」欄は非表                                                                           | 選択した場<br>示になる                     |
| Name)                                      | ·                                            |                                                                                                    |                                   |
| Address Line 1                             |                                              |                                                                                                    |                                   |
| Address Line 2                             |                                              |                                                                                                    |                                   |
| Address Line 3                             |                                              |                                                                                                    |                                   |
| City <sup>*</sup>                          |                                              |                                                                                                    |                                   |
| 1211                                       | lanan                                        |                                                                                                    |                                   |
| Country                                    | oapan                                        | Ŧ                                                                                                    |                                   |
| Country *<br>State/Province                |                                              | *                                                                                                    |                                   |
| Country *<br>State/Province<br>Postal Code |                                              | · · ·                                                                                                    |                                   |